# PremierWave<sup>®</sup> 2050 Quick Start Guide

!

Thank you for choosing Lantronix. Please register the PremierWave 2050 Enterprise Wi-Fi module to receive notifications for firmware and documentation updates at www.lantronix.com/product-registration.

## WHAT'S IN THE BOX

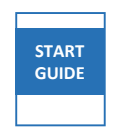

Quick Start Guide

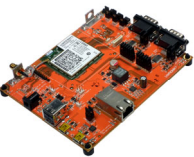

PremierWave 2050 Evaluation Kit

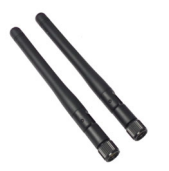

External Antenna(e) with RP-SMA Connector

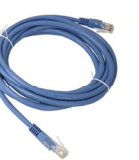

RJ-45 Ethernet Straight Cat5 Cable

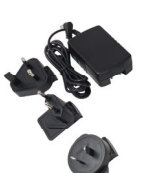

5V Power Supply With Regional Adapters

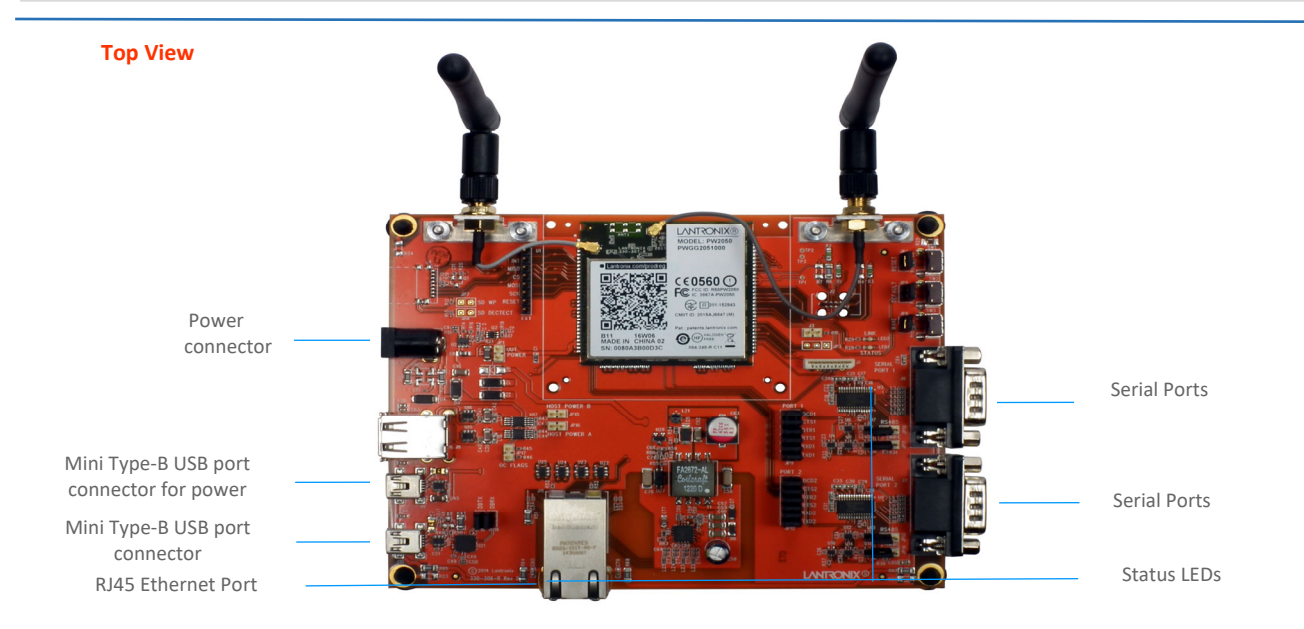

## 2. HARDWARE INSTALLATION—HOW TO ASSEMBLE

- 1. Attach the antenna(s) to the evaluation board.
- 2. Connect the unit to the network via the supplied Ethernet cable(RJ45) using the Ethernet port.
- 3. Supply power to the device by using the included power adapter.
- 4. Easily connect to the PremierWave 2050 via a mobile device or a computer with Wi-Fi capability as outlined below.

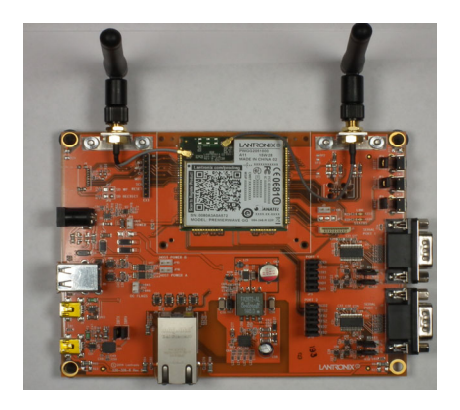

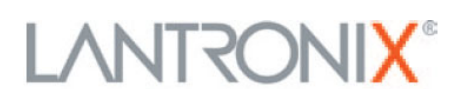

### **3. CONNECT TO WEB MANAGER**

The steps below outline mechanism to access the web manager in order to configure the PremierWave 2050 device.

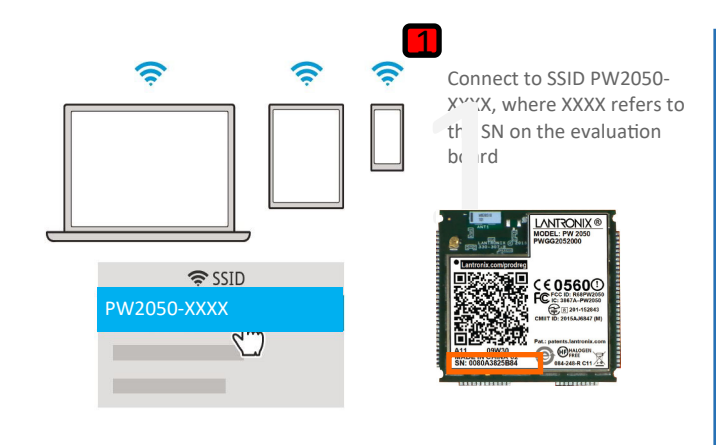

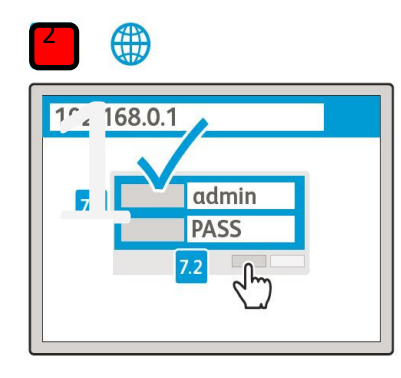

Connect to 192.168.0.1 using your browser. The default USER ID = admin and PASSWORD = PASS (both are case sensitive)

#### Quick Setup

| Bridge 1 (br0) Configuration                   | on                |                                                |                   |                                          |  |
|------------------------------------------------|-------------------|------------------------------------------------|-------------------|------------------------------------------|--|
| State:                                         |                   | 0 Enabled 8                                    | Enabled  Bisabled |                                          |  |
| Bridging MAC Address:                          |                   |                                                |                   |                                          |  |
| Bridging IP Address:                           |                   | Auto Detect IPv4 Address: @ Enabled 0 Disabled |                   |                                          |  |
| Bridging IPv6 Address:                         |                   | <none></none>                                  |                   |                                          |  |
| Wireless Network (wlan0)<br>Available Networks | Configuration     |                                                |                   |                                          |  |
| Refresh scan results every 60 seconds          | Scan              |                                                |                   |                                          |  |
| SSID                                           | BSSID             | Ch                                             | RSSI              | Security Suite                           |  |
| LTRX_DEMO_BOD                                  | c4:3d:c7:9b:16:0c | 2417 (ch. 2)                                   | -46               | WPA-PSK-CCMP+TKIP WPA2-PSK-CCMP+TKIP WPS |  |
| LTRX_DEM0_GEN5_5GHz                            | 94:10:3e:88:46:a1 | 5180 (ch. 36)                                  | -52               | WPA-PSK-CCMP+TKIP WPA2-PSK-CCMP+TKIP WPS |  |
|                                                |                   |                                                | _                 |                                          |  |

In the Quick Setup page, bridging and wireless interfaces can be configured. Bridging can be enabled and the Premierwave 2050 can be connected to a network from the list of available wireless networks. Premier Wowe GG2050

Your initial setup is now complete and the Premierwave 2050 is now configurable through the web manager.

#### . COMPLETE THE CONFIGURATION

ontinue with the rest of the unit configuration using the Web User terface(UI).

context sensitive help is available in-line within the Web UI.

Note: Please change the admin access password from the factory

The unit can also be configured using the Command Line Interface (CLI). The CLI is accessible via Telnet/SSH or via the Serial Port.

For detailed instructions, please refer to the PremierWave 2050 User Guide and Command Reference Guide: http://www.lantronix.com/support/downloads.

#### Contact

Technical support Visit http://www.lantronix.com/support

Latest Firmware For the latest firmware downloads, visit http://www.lantronix.com/support/downloads IP Address Assignment Tutorial To view a tutorial on how to assign an IP address, visit http://www.lantronix.com/support/tutorials

© 2023 Lantronix, Inc. Lantronix and PremierWave are registered trademarks of Lantronix, Inc. All other trademarks are the property of respective owners. Specifications subject to change without notice. 900-773-R Rev B

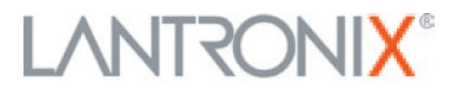